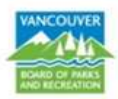

# How to Request a Facility Reservation (Organization)

1. Sign into your account or Join to create a new account.

| Sign in                |  |
|------------------------|--|
| Enter address. Amount  |  |
| Free part from alterna |  |
| Fattowerd Passoner     |  |
|                        |  |
| fright your press to T |  |
| Spra                   |  |

2. Click on Facility Use Request at the top menu bar

| VANC | OUVER       | A (1)        |                       |                   |        | Welcome, Vancouver | My Account | 1 My Web List 1 | (Syn Out |
|------|-------------|--------------|-----------------------|-------------------|--------|--------------------|------------|-----------------|----------|
| Home | Register fo | r Activities | Facility Use Requests | Drop-in Calendars | Passes | Gift Cards         |            | 🐂 My Carl       |          |

3. Under Popular Events, select one of the options you would like to make a facility reservation request

#### Popular events

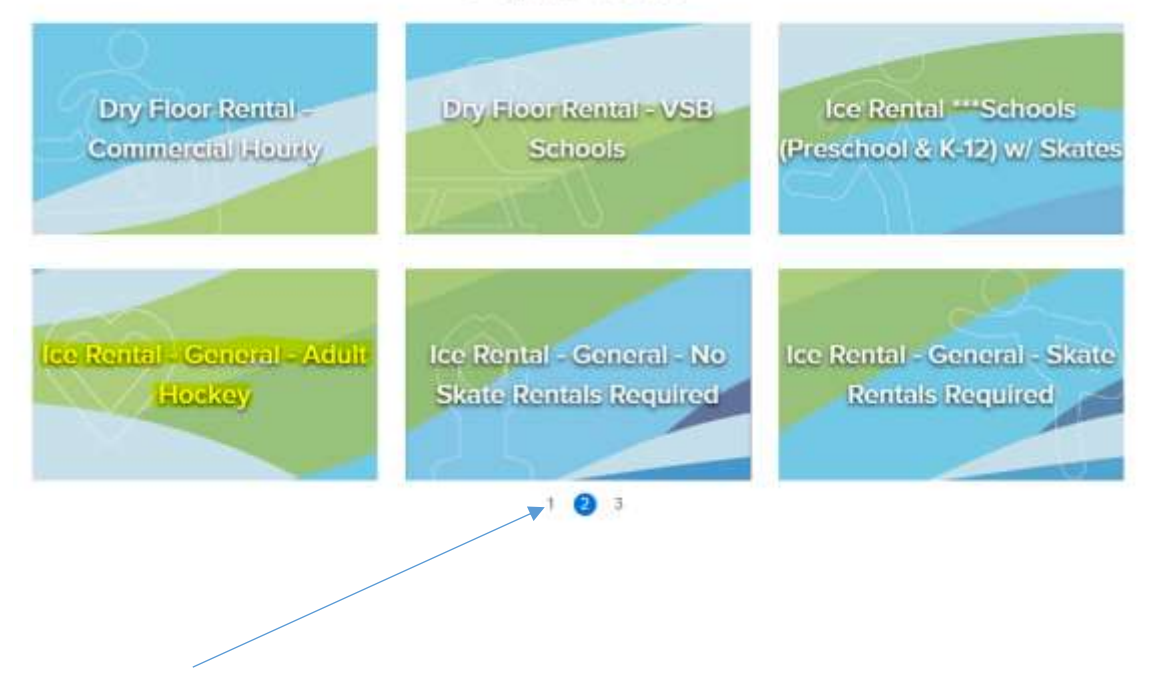

• If you do not see an event type that falls in the category you are requesting for, please click on the "2<sup>nd</sup> or 3<sup>rd</sup>" page, then click on the tile you wish to request a booking.

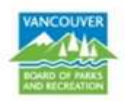

4. From this screen, please select a location you would like to request a facility reservation and click on the title.

| esource Search                                         |                           |            |  |
|--------------------------------------------------------|---------------------------|------------|--|
| Seator for boosters or facilitat to reserve            |                           | South      |  |
| me and time Attendee Facility type TEvent type Rece    | vation group Amenty Q Sec |            |  |
| Pound Producting (weak(a)                              | Sol 5) Name a             | icandro. • |  |
| Facility                                               |                           |            |  |
| "Britannia Rink                                        |                           |            |  |
| Statistic Strain                                       |                           |            |  |
| • Sitanna Riva 🚓 Universid 🗮 Repard by Heruse          |                           |            |  |
| Facility                                               |                           |            |  |
| "Hillcreat Rink                                        |                           |            |  |
| The line                                               |                           |            |  |
| • Hilton Ton A Unimited E Reserve by minute            |                           |            |  |
| Facility                                               |                           |            |  |
| "Killarney Rink                                        |                           |            |  |
| Tas Res                                                |                           |            |  |
| 🖲 Williamsey Rink – 🗸 Unlimited – 🛤 Relative by unbute |                           |            |  |
| Facility                                               |                           |            |  |
| "Kitsilano Rink                                        |                           |            |  |
| The Base                                               |                           |            |  |
| Vitulato Rim & Unimited R Reserve by minute            |                           |            |  |

5. From this screen, select a month, date and time. Please note that the schedule will display the times when the facility is open, but the available hours will be 15 min less. For example, the schedule here below shows the availability from 1:30-3:30pm; however, the rink is only available to rent from <u>1:30-3:15pm</u> (1 hour & 45 min)

| ~ |   |
|---|---|
| h |   |
| υ | ٠ |

| S                              | м                                | т                                | w                                     | т                                     | F                                       | S                                   |
|--------------------------------|----------------------------------|----------------------------------|---------------------------------------|---------------------------------------|-----------------------------------------|-------------------------------------|
|                                | a.                               | Z                                | 3<br>12:00 AM -<br>12:45 AM<br>3 More | 4<br>12:00 AM -<br>12:45 AM<br>4 More | 5<br>12:00 AM -<br>12:45 AM<br>4 More   | 6<br>6:00 AM -<br>7:00 AM<br>1 More |
| 7                              | 8                                | 9                                | 10                                    | 11                                    | 12                                      | 13                                  |
| 6:00 AM -<br>8:30 AM<br>1 More | 12:00 AM -<br>12:45 AM<br>3 More | 12:00 AM -<br>12:45 AM<br>4 More | 12:00 AM -<br>12:45 AM<br>3 More      | 12:00 AM -<br>12:45 AM<br>4 More      | 12:00 AM -<br>12:45 AM<br>4 More        | 6:00 AM -<br>7:00 AM<br>1 More      |
| 14                             | 15                               | 16                               | 17                                    | 18                                    | 19                                      | 20                                  |
| 6:00 AM -<br>8:30 AM<br>1 More | 12:00 AM -<br>12:45 AM<br>3 More | 12:00 AM -<br>12:45 AM<br>4 More | 12:00 AM -<br>12:45 AM<br>3 More      | 12:00 AM -<br>12:45 AM<br>4 More      | 12:00 AM -<br>12:45 AM<br><u>4 More</u> | 6:00 AM<br>7:00 AM<br>1 More        |
| 21                             | 22                               | 23                               | 24                                    | 25                                    | 12:00 AM                                | - 12:45 AM                          |
| 6:00 AM -<br>8:30 AM<br>1 More | 12:00 AM -<br>12:45 AM<br>3 More | 12:00 AM -<br>12:45 AM<br>4 More | 12:00 AM -<br>12:45 AM<br>3 More      | 12:00 AM -<br>12:45 AM<br>4 More      | 6:00 AM<br>7:45 AM -<br>1:30 PM -       | 6:30 AM<br>10:00 AM<br>3:30 PM      |
| 28                             | 29                               | 30                               | 31                                    | 1                                     | 9:45 PM -                               | 11:15 PM                            |
| 6:00 AM -<br>8:30 AM<br>1 More | 12:00 AM -<br>12:45 AM<br>3 More | 12:00 AM -<br>12:45 AM<br>4 More | 12:00 AM -<br>12:45 AM<br>3 More      | 12:00 AM -<br>12:45 AM<br>4 More      | 12:00 AM -<br>12:45 AM<br>4 More        | 6:00 AM -<br>7:00 AM<br>1 More      |
| 4                              | 5                                | 6                                | 7                                     | 8                                     | 9                                       | 10                                  |
| 6:00 AM -                      | 12:00 AM -                       | 12:00 AM -                       | 12:00 AM -                            | 12:00 AM -                            | 12:00 AM -                              | 6:00 AM -                           |
| 8:30 AM                        | 12:45 AM                         | 12:45 AM                         | 12:45 AM                              | 12:45 AM                              | 12:45 AM                                | 7:00 AM                             |

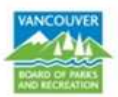

- At the right hand column of your screen, please fill in the fields listed below.
- To select a date click in the <u>Date</u> field and a calendar will display. Select date and time and click on <u>Apply</u>

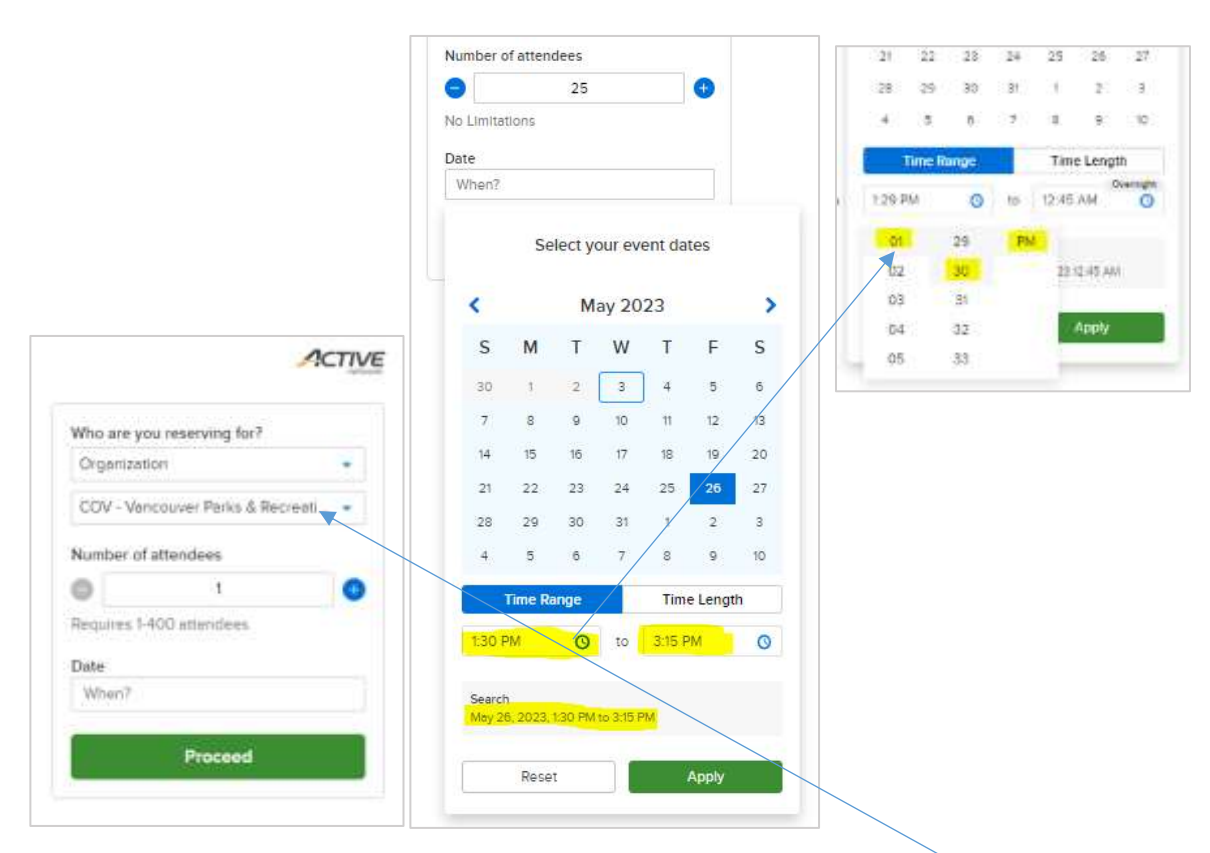

- If you are part of an organization, please click on the drop down under <u>"Who are you reserving for?"</u> and select your organization
- If you would like to request another booking at the same site, click on <u>"+ Add new date and time"</u>
- If you are ready to check out, please click on Proceed

|                                 | use                     | • |
|---------------------------------|-------------------------|---|
| Number of                       | attendees               |   |
| 9                               | 25                      | e |
| No Limitatio                    | ons                     |   |
| Date<br>May 26, 20<br>Available | 023, 1:30 PM to 3:15 PM | × |
| + 4                             | Add new date and time   |   |
|                                 |                         |   |
|                                 |                         |   |

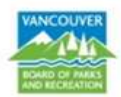

7. In the **Reservation Form** screen, you can enter your event details, add another booking or scroll down to answer custom questions

| Reservation form                                                    |                                      | Hockey Pract | ice .            |
|---------------------------------------------------------------------|--------------------------------------|--------------|------------------|
| Required failed and head?                                           |                                      | marine       | f Bokkruj        |
| Event details                                                       |                                      |              | 34099/1          |
| White and your reserving for?"                                      |                                      | Fee summary  |                  |
| Missy Mouse                                                         | harren -                             | 8224.77      |                  |
| Eventrane 1                                                         |                                      | Tahai        | \$236.01         |
| Horay Partia                                                        |                                      |              | and and a second |
| Eventtase '0                                                        |                                      | -            |                  |
| ma Remail - General - Adult Hispany -                               |                                      | Add anot     | NE INSOLICE      |
| Booking information                                                 | Binness of managers                  |              |                  |
| Hittan Bre                                                          | 0                                    |              |                  |
| ( Vwy 20. 2022 1.51 PM - 5.15 PM                                    | # <b>8</b> 3 <b>8</b> 0              |              |                  |
| - Add a booking                                                     |                                      |              |                  |
| Custom questions                                                    |                                      |              |                  |
| Request Submission Acknowledgements                                 |                                      |              |                  |
| The stan and end tion ( an requesting includes are set a<br>even. " | p and clean up later required for my |              |                  |
| A loss i the d action opport the loss of and it that on the d       |                                      |              |                  |

• Once you have answered the custom questions, you are required to initial the acknowledgments.

| Please read th<br>waiver of legal<br>you acknowled<br>checktout proc | e following waivers and agreements carefully. They include releases of lability and rights, and deprive you of the ability to use certain parties. By agreeing electronically spe that you have both read and understood all text presented to you as part of the est. |
|----------------------------------------------------------------------|----------------------------------------------------------------------------------------------------|
| 🔽 = Ultave i                                                         | ead and agree to Hoe Rental Terms and Conditions.                                                                                                    |
| I have r                                                             | eat and agree to 'Recreation Facility Use Agreement.                                                                                                    |
| Disease and at 1                                                     | mur initials below                                                                                                    |

• Once initialed, click on the green <u>Reserve</u> button near the top of the screen to complete your booking request and then click <u>Finish</u>. This step will submit the reservation request.

| hopping Cart                            |                          |          |
|-----------------------------------------|--------------------------|----------|
|                                         | Order Summary            |          |
| Micky Mouse MM Starr: \$236.01 In total | Subtotal                 | \$2247   |
|                                         | Taxos.                   | \$11.2   |
| Hockey Practice \$236.01 V              | Deferred to Payment Plan | -\$236.0 |
| RESERVATION REQUEST                     | Due Now                  | \$0.00   |
| Resource(s) "Hillowst Rink              |                          | 100      |
| Number of bookings), 1                  | Finish                   |          |
| (Permittala)                            |                          |          |

• Please note that once our office receives the online reservation, a staff person will assess it and send via email to the permit holder the standard request for insurance.